## Sådan virker systemet:

Når du opretter dig som bruger er det vigtigt, at du bekræfter dig som bruger, via den bekræftelses mail du får tilsendt.

Husk at kigge under uønsket mail, hvis den ikke kommer ind i din indbakke.

Hvis du ønsker at indsætte en Homepage eller en Facebook page er det **vigtigt** at du linker hele adressen ind inklusiv https//

For at sikre at der ikke laves ændringer i dyrets data, der kan påvirke stamtavlerne er det **ikke** muligt at lave ændringer på disse når dyret først er fuldt oprettet.

Når du skal oprette et dyr er det derfor **meget vigtigt**, at du har den korrekte info inden du går i gang.

Det vil dog altid være muligt, at ændre navn på et dyr såfremt ny ejer ønsker et andet navn. Du kan også ændre billede eller skrive og ændre tekst i tekstfeltet.

Det vil ikke påvirke selve stamtavlen, da dyrets **ID** og øvrige info ikke kan ændres. Du kan med fordel printe denne vejledning ud, inden du går i gang.

Systemet er bygget sådan op, at det vil gøre opmærksom på, hvis du mangler at udfylde noget samt komme med advarsler, hvis du forsøger at lave alvorlige ændringer så som, at sætte dyrets status som *afgået ved døden* eller flytte det til *ny ejer.* 

#### Opret et dyr: Navn og Køn

## Fødselsdato;

[Hvis du ikke har en korrekt fødselsdato på dyret, kan du fjerne markeringen i boksen ud for [Gyldig Dato] så bliver dyret oprettet med ukendt fødselsdato.

Man er dog nød til at skrive dags dato inden man fjerner markeringen i boksen. Datoen vil fremstå som ukendt på stamtavlen. Dette ses, når du klikker på MAKE PDF og derefter PDF DOWNLOAD]

## Art;

Vær opmærksom på, at der måske findes flere underarter på dit dyr og at du får sat feltet korrekt når du opretter dyret.

## Farver/Mønster/aftegninger;

[Der er flere felter, hvor du kan angive disse. Det er ikke sikkert, at du har brug for at benytte noget fra alle felterne. Hvis ikke, så lader du bare feltet stå på **vælg**, hvilket svarer til et tomt felt.

# Fader ID og Moder ID;

Her indsætter du nummeret på forældrenes ID fra animaldatabasen.

Hvis du ikke har fået det skrevet op, inden du gik i gang kan du benytte søgefunktionen til at finde ID, ved at skrive navn eller chip id i søgefunktionen.

Hvis du vil oprette et dyr, hvor forældrene ikke findes i databasen er det muligt, at skrive [**0**] i felterne.

Skulle ejer af forældrene få lyst til at oprette dem i systemet på et senere tidspunkt, så vil du have mulighed for at tilføje dem efterfølgende.

Når der er indsat et gyldigt ID fra animaldatabasen på forældre, kan det ikke ændres igen.

For dyr der allerede har et andet ID, end det der automatisk tildeles når du opretter det i animaldatabasen, er det muligt at tilføje dette.

Det gør du i feltet [ Andet ID ] efter du har oprettet dyret. Det andet ID vil fremkomme på stamtavlen, når du downloader stamtavlen og printer den ud i PDF

## Opdrætter;

Udfor feltet **Opdrætter** skal du klikke på piletasten. Der fremkommer et felt, hvor du kan skrive opdrætter ind. Når du begynder at skrive opdrætter navn vil systemet automatisk forslå navne. Sørg for at klikke på det rigtige navn.

Hvis Opdrætter er **ukendt** eller **ikke findes i databasen** kan du benytte feltet nedenunder, hvor du selv kan skrive ukendt eller navn på opdrætter ind.

## Afslut oprettelsen ved at klikke på (Opret dyr)

## Herefter kommer dyrets egen side frem, hvor du har mulighed for at tilføje:

- Dyrets andet ID udfor feltet Andet Id. Hvis dit dyr er registreret et andet sted end i animaldatabasen med for eksempel Chip nummer, Tatovering, Ringmærke eller andet, så kan du skrive dets andet ID her. Afslut med at trykke (Ret Dyr) Når du har tilføjet et andet ID, kan det ikke ændres igen.
- 2. Mor og Far ID.

Hvis du har udfyldt en eller begge af disse med **0** da du oprettede dyret fordi du ikke havde forældrenes ID og du efterfølgende får oplyst deres ID, kan du rette det på dyrets side.

## Når du først har indsat et gyldigt id så kan det ikke ændres igen.

## 3. Ejer.

Hvis du skal skifter ejer af dit dyr, har du 3 muligheder: (vær opmærksom på, at når du først har skiftet ejer, så kan du ikke rette det og du har ikke længere adgang til dyret):

1. Hvis den nye ejer har et brugernavn i databasen så skal du benytte det øverste felt udfor Ejer. Klik på piletasten i feltet der kommer frem. Skriv

navn på den nye ejer. Klik på den nye ejer så deres navn står i feltet og herefter på (Ret Dyr)

- Hvis du ikke har oplysninger på ny ejer men ønsker at flytte dyret væk fra din profil, kan du benytte den fælles database med navnet [animaldatabase]
- Hvis den nye ejer ikke er i databasen kan du benytte det næste felt, hvor du selv kan skrive navn på nye ejer ind. Afslut med at klikke på (Ret Dyr)

## 4. Død

Hvis et af dine dyr afgår ved døden, kan du ændre status til død udfor feltet. Vær opmærksom på, at det ikke kan ændres igen og at du herefter ikke kan rette i dyrets info.

5. Din egen tekst i [tekstboksen] udfor Description. Skriv din tekst og afslut med at klikke (Ret Dyr)

Du kan altid ændre -eller tilføje ekstra tekst i feltet.

6. Tilføje et billede af dit dyr.

Tryk **vælg fil**. Når du har valgt din fil så klikker du på **upload**. Herefter trykker du på ikonet **Fortsæt.** 

Herefter kommer der et felt, hvor du kan redigere billedet. Når du har gjort det klikker du på feltet **Cropper** og så på **Yes.** *Du kan altid ændre dit billede, hvis du ønsker det.* 

# Indavls beregning/COI

Der er lavet en automatisk indavls beregning **COI**, der kan ses, når man klikker på et dyrs stamtavle og derefter **klikker MAKE PDF og PDF DOWNLOAD** 

# Sådan ser du hvordan en stamtavle ser ud:

For at se alle oplysninger på din stamtavle skal du først klikke på stamtavle og herefter klik på **MAKE PDF** og derefter **PDF DOWNLOAD**]

# Vær særligt opmærksom på:

Når først et dyr er sat som død, kan der ikke længere ændres i dets data.

Når et dyr er flyttet til ny ejer, har tidligere ejer ikke længere adgang til at lave ændringer.

Når et dyr er oprettet i systemet, kan det ikke slettes igen.

Hvis du opdager, at du har kommet til at lave en fejl, kan du kontakte admin for hjælp. Send en mail og beskriv, hvad der skal rettes. Husk at skrive dit brugernavn samt navn og ID på det dyr sagen drejer sig om til animaldatabase.dk@hotmail.com